# 高等教育深耕計畫辦公室-最新消息/執行成果 上傳說明

## 公告張貼

1.登入公告管理系統(點擊以 GOOGLE 帳戶登入,選擇 gm 帳號,不需填入帳號密碼) https://webest.ntpu.edu.tw/pages/auth/login (同校首頁公告系統)

若為新申請之人員,煩請致電 資訊中心 蘇芳儀 程式設計師 分機 68234 協助開通刊登深耕網站權限。

2.點擊左欄 公告管理 > 我的公告 , 點擊頁面右上方 "建立公告" 按鈕

| 🚍 公告列表 |  | 建立公告 |
|--------|--|------|
|        |  |      |
|        |  |      |

3.若要夾帶附件或圖片可於檔案上傳選擇

| 若不需要上傳檔                                          | 案,請直接按下一步                                             |                                           |                              |                          |                 |                    |   |        |   |   |
|--------------------------------------------------|-------------------------------------------------------|-------------------------------------------|------------------------------|--------------------------|-----------------|--------------------|---|--------|---|---|
| 每個檔案上限為8<br>可以一次上傳多f<br>僅接受圖片(gif,ji<br>為了節約系統資源 | 3MB。<br>固檔案,但這些檔案將<br>peg, png, svg)、影音<br>原,圖片會自動的等比 | 依檔名排序。<br>(ogg)及文件(pdf, o<br>:例縮放至1920x10 | dt, ods, odp, txt)。<br>80以下。 |                          |                 |                    |   |        |   |   |
| <b>開放格式文件</b><br>本校推動開放格5<br>若您尚未開始使用            | 式文件,故不接受微重<br>用開放格式文件,您已                              | 格式文件,您可以<br>I以下載安裝免費的                     | 改用開放格式文件<br>辦公軟體或簡單的將        | nodt、ods及odp<br>8檔案儲存為開放 | 等格式。<br>格式文件即可。 |                    |   |        |   |   |
| <b>資訊安全</b><br>您的檔案會上傳到                          | 至公開的檔案伺服器                                             | 嚴禁上傳含有機敏                                  | 或個人資料的檔案                     | 0                        |                 |                    |   |        |   |   |
| 雙語及無障礙<br>本校網站為雙語)<br>文字描述必須滿り                   | Q無障礙設計,故必須<br>Z在看不見影音檔案的                              | i填入影音檔案的中<br>i情況下,仍能理解                    | 英文字描述。<br>影音檔案的內容。           |                          |                 |                    |   |        |   |   |
|                                                  |                                                       |                                           |                              |                          |                 | Items per page: 10 | * | 0 of 0 | < | > |

4.公告類型選"一般公告",設定標籤的部分依據張貼位置決定: 在標籤設定欄設定:

△呈現在"全部": 無需添加標籤,所有公告皆會顯示

△呈現在"最新消息": 輸入"最新消息"後 enter 如要分類在 112 年 再加上標籤: 112 年最新消息 (113 年: 113 年最新消息)

△呈現在"<mark>執行成果</mark>":輸入"執行成果"後 enter 如要分類在 112 年 再加上標籤: 112 年執行成果 (113 年:113 年執行成果)

△呈現在"公告",輸入"公告"後 enter

### ex: 下圖為 執行成果+112 年執行成果設定

| 8 設<br>op   | 定標籤<br>ptional                          |
|-------------|-----------------------------------------|
| 標論          | 籤可以幫助使用者檢索公告。<br>勿填入不相符的標籤。             |
|             | ]活動 □ 招生 □ 徴才 □ 獎學金 🚍                   |
|             | 執行成果 🛞 112年執行成果 ⊗                       |
| ex: 下圖      | 為 最新消息+113 年最新消息設定                      |
| 8 設定<br>Opt | <b>E標籤</b><br>ional                     |
| 標籤<br>請勿    | <sup>籖可以幫助使用者檢索公告。</sup><br>70填入不相符的標籤。 |
|             | ] 活動 🗌 招生 🗌 徵才 🗌 獎學金 🚍                  |
|             | 最新消息 ⊗ 113年最新消息 ⊗                       |

### 5.申請刊登選擇"<mark>高等教育深耕計畫辦公室</mark>"

# 8 申請刊登 这即公告只會刊登在您選擇的網站上。 「本校首頁」及「校內訊息」均刊登於本校首頁網站。 「校內訊息」之目標受眾為本校教職員生,公告內容不經過秘書室審核。 「校內訊息」並未提供活動公告版位,活動公告請選擇「本校首頁」。 「本校首頁」之目標受眾包含外賓等校內外人士,公告內容須經由秘書室審核。 高等教育深耕計畫辦公室 L—步 P—步

6.待深耕辦公室審核後刊登至深耕專區

### 可能退回原因

- 最新消息:已過期之活動訊息。
   為利深耕相關活動宣傳,煩請各單位協助在活動開始前公告相關資訊,勿在活動結束後大量刊登已結束之活動訊息
- 最新消息:深耕專區原意為轉知本校深耕各項活動、補助...等相關資訊,若為他校訊息煩請善用各單 位網站或電子郵件公告系統轉知。
- 3. 執行成果:未上傳執行成果附件。(附件下載:高等教育深耕計畫辦公室單位網站->下載專區)